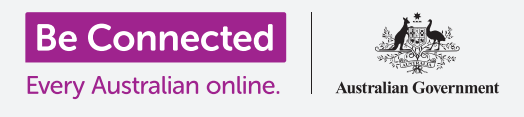

# كمبيوتر Apple المكتبي: مشاركة الصور والموقع مع السحابة

#### كيف تساعدكم السحابة على مشاركة الملفات والعثور على الأشخاص وأجهزتكم.

تتيح لكم خدمة **Apple ID** السحابية مشاركة الملفات والصور ومقاطع الفيديو بين كمبيوتر Apple وهاتف iPhone. يمكنكم أيضًا استخدام خدمة Apple ID السحابية على جهاز الكمبيوتر الخاص بكم للمساعدة فى تحديد موقع جهازكم المحمول فى حالة فقده أو سرقته.

#### ما الذي سوف تحتاجونه

قبل أن تبدؤوا الدورة التدريبية، يجب أن يحتوي جهاز الكمبيوتر الخاص بكم على أحدث إصدار من برنامج تشغيل macOS. لمزيد من المعلومات حول macOS، ارجعوا إلى دليل كمبيوتر Apple المكتبي: الأمان والخصوصية.

يجب عليكم التحقّق من أن جهاز الكمبيوتر الخاص بكم متصل بمصدر طاقة، وأنه قيد التشغيل ويُظهِر سطح المكتب. يجب أن تكونوا متصلين بالإنترنت، وأن يكون لديكم حساب بريد إلكتروني تمّ إعداده على جهاز الكمبيوتر الخاص بكم، وتأكدوا من توصيل الماوس ولوحة المفاتيح بشكل صحيح.

أيضًا، يجب تشغيل هاتف iPhone الخاص بكم، وتثبيت أحدث إصدار من برنامج التشغيل الخاص به، وأن يكون متصلاً بالإنترنت، إما عبر Wi-Fi أو بيانات الهاتف المحمول.

ستحتاجون إلى تسجيل الدخول إلى iCloud على هاتف iPhone وجهاز الكمبيوتر باستخدام Apple ID الخاص بكم.

لمتابعة هذا الفيديو، يجب عليكم أيضًا نَسخ الصور ومقاطع الفيديو من هاتف iPhone الخاصة بكم إلى iCloud الخاص بكم، لتكونوا جاهزين لرؤيتها على جهاز الكمبيوتر الخاص بكم. يمكنكم معرفة كيفية القيام بذلك في دورات النَسخ الاحتياطي السحابي ومشاركة الصور.

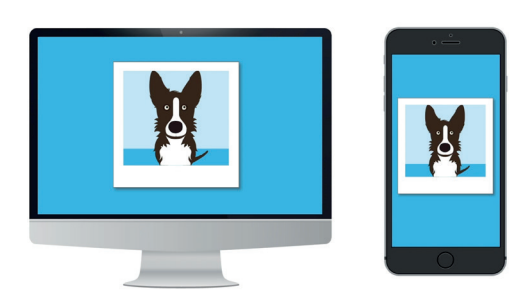

تتيح لكم خدمة iCloud الخاصة ب Apple نَسخ الملفات احتياطيًا ومشاركتها، وتحديد أماكن الأصدقاء والعثور على أجهزتكم المفقودة

## كمبيوتر Apple المكتبي: مشاركة الصور والموقع مع السحابة

### تحقّقوا من أنكم قمتم بتسجيل الدخول

قبل أن تبدئوا، تأكدوا من تسجيل الدخول إلى Apple ID على جهاز الكمبيوتر الخاص بكم.

- انقروا فوق Apple في الجزء العلوي الأيسر من الشاشة لفتح قائمة Apple.
  - **System)** في هذه القائمة، انقروا فوق **تفضيلات النظام (Preferences**
- .3 إذا كان بإمكانكم رؤية اسمكم بجانب رمز الملف الشخصي الدائري على اليسار ورمز Apple ID على اليمين، فأنتم سجلتم الدخول بالفعل باستخدام Apple ID.
  - إذا رأيتم زر **تسجيل الدخول (Sign in)**، فانقروا فوقه واتبعوا الخاص بكم. الخطوات لتسجيل الدخول باستخدام Apple ID الخاص بكم.
- 5. للمتابعة، أغلقوا تفضيلات النظام (System Preferences) بالنقر فوق زر الإغلاق في الزاوية اليسرى العليا. أنتم الآن جاهزون لرؤية الصور ومقاطع الفيديو التي احتفظتم بنسخة احتياطية منها.

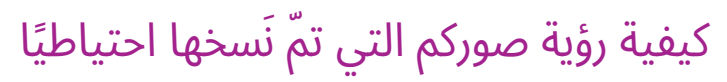

لرؤية الصور التي التقطتموها باستخدام iPhone وحفظتموها في خدمة iCloud، انقروا على **رمز الصور** (**Photos icon**) في dock لفتح **تطبيق الصور (Photos app)**.

ستظهَر صوركم مرتبّة حسب التاريخ مع وجود أحدث الصور في الأسفل. يمكنكم التمرير على الشبكة لمشاهدة الصور ومقاطع الفيديو القديمة.

#### مشاركة الصور مع الأصدقاء أو العائلة

يأتي تطبيق الصور مزوّدًا بوظيفة **مشاركة (Share)** سهلة الاستخدام.

- **.** اختاروا صورة لمشاركتها وانقروا عليها نقرًا مزدوجًا حتى تملأ لوحة تطبيق الصور.
  - **.** ابحثوا عن رمز المشاركة (Share icon) أعلى يمين اللوحة.
- .3 انقروا فوق رمز المشاركة (Share icon) وستظهر بعض الخيارات. سنقوم بمشاركة الصورة عبر البريد الإلكتروني.

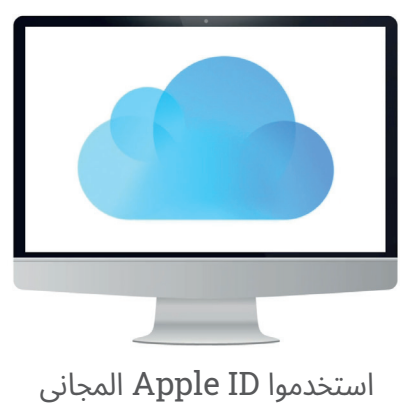

استخدموا Apple ID المجاني للوصول إلى الصور والملفات التي تمّ نَسخها احتياطيًا على iCloud

## كمبيوتر Apple المكتبي: مشاركة الصور والموقع مع السحابة

- لذي يأتي مع جهاز Apple القروا فوق **البريد (Mail)**. تستخدِم هذه الدورة التدريبية برنامج بريد Apple الذي يأتي مع جهاز الكمبيوتر الخاص بكم كمثال، ولكن يمكنكم استخدام خدمة بريد إلكتروني أخرى.
  - **.5** سيتمّ فتح **تطبيق البريد (Mail app)** تلقائيًا، مع نَسخ الصورة بالفعل في حقل الرسالة.
  - **.** اكتبوا عنوان البريد الإلكتروني للشخص الذي تريدون إرسال الصورة إليه، في مربّع **إلى (To)**.
    - .7 انقروا فوق مربع الموضوع (Subject) واكتبوا وصفًا موجزًا لبريدكم الإلكتروني.
    - **.** يمكنكم النقر فوق **رسالة (Message)** البريد الإلكتروني، وكتابة رسالة شخصية إذا أردتم.
  - 9. انقروا فوق زر **الإرسال (Send)** في الجزء العلوي الأيسر لإرسال البريد الإلكتروني والصورة.
    - **.10** سيظهَر **تطبيق الصور** مرة أخرى. انقروا فوق **زر الإغلاق** في أعلى اليسار لإغلاقه.

يمكن لصديقكم أو أحد أفراد أسرتكم رؤية الصورة عن طريق فتح بريده الإلكتروني والنقر على الصورة. يمكنهم القيام بذلك على جهاز الكمبيوتر أو الهاتف أو الجهاز اللوحي الخاص بهم.

#### استخدام خدمة Find My للعثور على هاتف iPhone الخاص بكم

لاستخدام جهاز الكمبيوتر الخاص بكم للمساعدة في العثور على هاتف iPhone الخاص بكم إذا فُقِد، يجب أن يكون هاتف iPhone الخاص بكم قد تمّ إعداده بالفعل مع **Find My**. يمكنكم معرفة كيفية القيام بذلك في دورة خدمات موقع iPhone Cloud location services).

- ي على جهاز الكمبيوتر الخاص بكم، انقروا فوق **رمز Finder** في dock لفتح **Finder**.
  - 2. من قائمة الخيارات على اليسار، انقروا فوق تطبيقات. (Applications) لفتح مجلد التطبيقات.
  - في **مجلّد التطبيقات**، انقروا نقرًا مزدوجًا فوق رمز تطبيق . Find My .
    - عند فتح تطبيق Find My، تحقّقوا من تحديد خيار . الأجهزة (Devices) في الجزء العلوي الأيسر.
    - .5 إذا قمتم بإعداد هاتف iPhone أو أجهزة Apple الأخرى باستخدام Find My ، فستظهَر أسماء الأجهزة أدناه.
      - **۔** انقروا على اسم جهازكم لمعرفة موقعه على الخريطة.
- **.** انقروا فوق **رمز +** في الجزء السفلي الأيمن من الخريطة للتكبير.

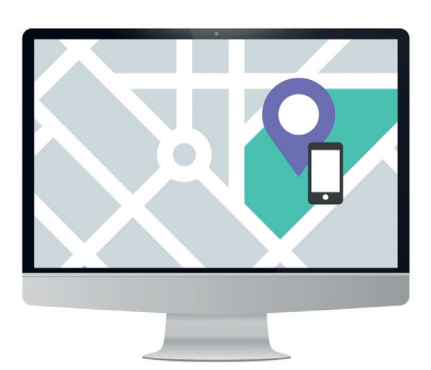

يمكن لـ iCloud المساعدة في العثور على جهازكم المحمول المفقود من خلال إظهار موقعه على الخريطة

## كمبيوتر Apple المكتبي: مشاركة الصور والموقع مع السحابة

#### استخدام Find My للتحقّق من موقع الآخرين

يمكنكم رؤية موقع الأصدقاء أو العائلة، إذا شاركوا موقعهم معكم. يجب أن يكونوا قد شاركوا موقعهم بالفعل باستخدام جهاز iPhone أو iPad الخاص بهم، ويمكنكم معرفة كيفية القيام بذلك في دورات خدمات الموقع السحابية لتلك الأجهزة.

لمعرفة مكان وجود الشخص الذي قد شارك موقعه معكم:

- انقروا فوق الأشخاص (People) في الجزء العلوي الأيسر من تطبيق Find My. ستظهَر قائمة بالأشخاص الذين يشاركون مواقعهم.
  - **.** انقروا فوق اسم الشخص لمعرفة موقعه على الخريطة.

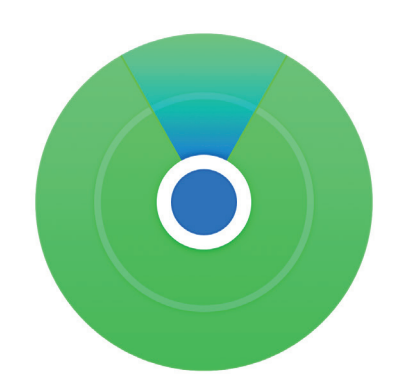

استخدموا تطبيق Find my لمعرفة موقع الأصدقاء والعائلة على الخريطة